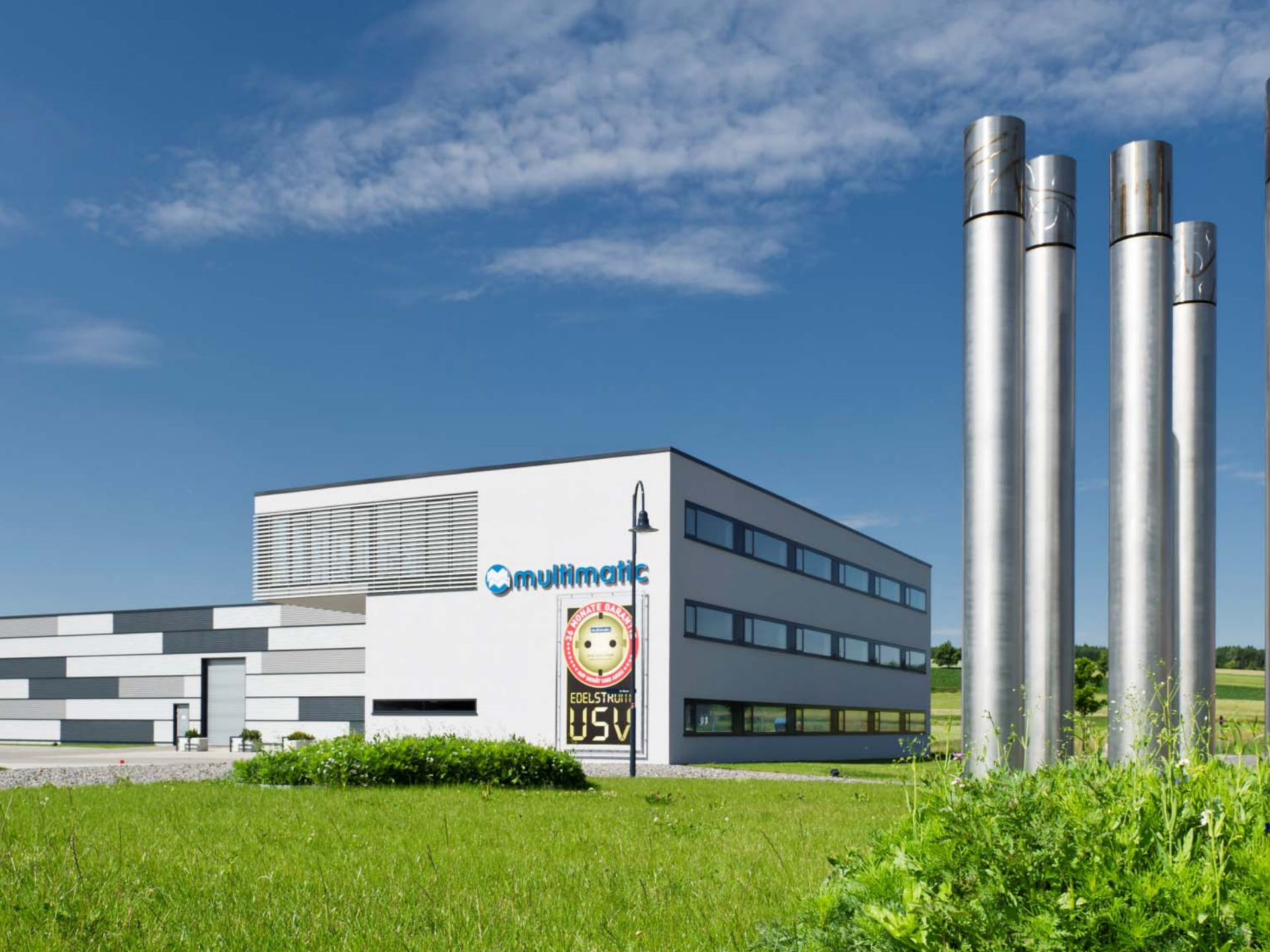

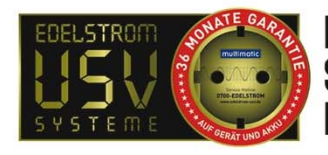

NLOSERSAUBERER

RFIFNRFTRIFR

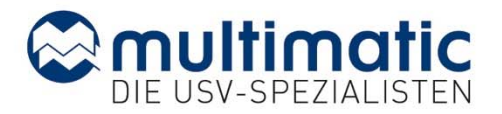

# UPS WEB/SNMP MANAGER INSTALLATION

- Inbetriebnahme in wenigen Schritten -

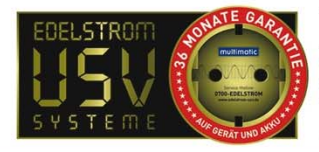

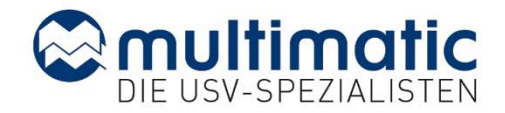

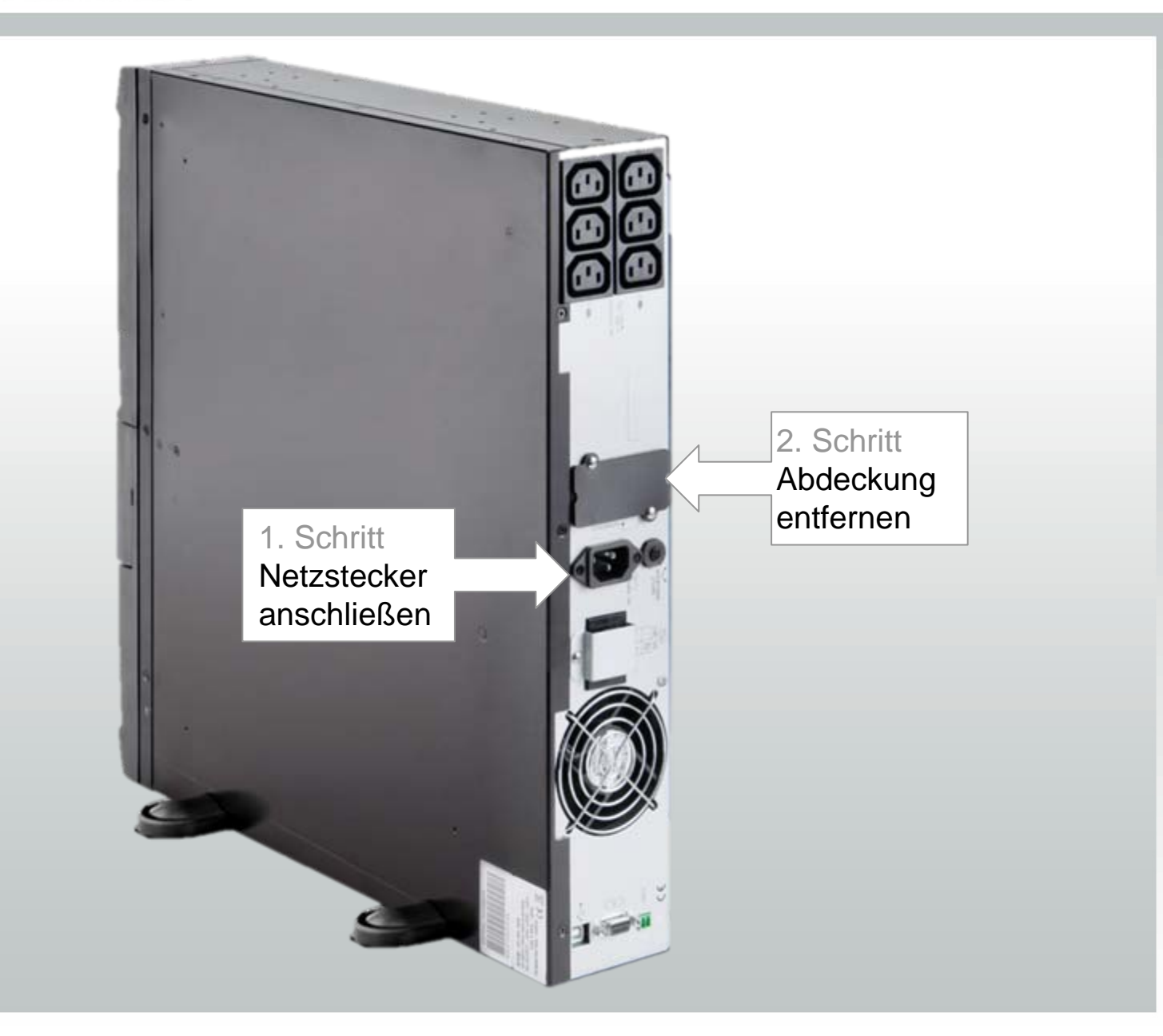

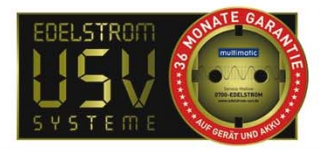

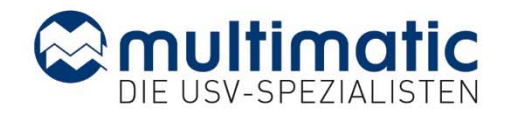

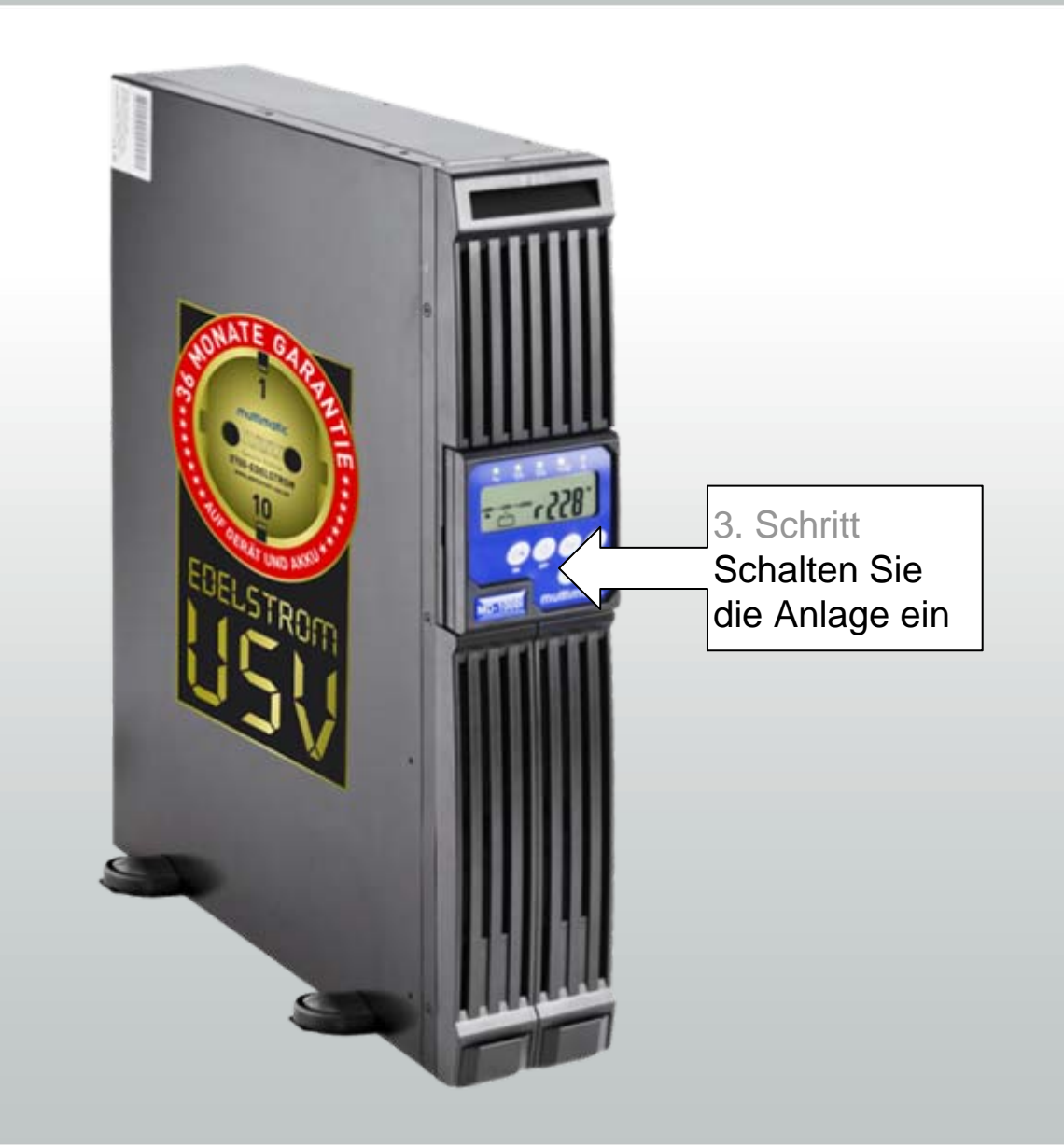

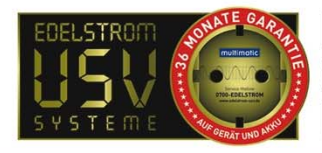

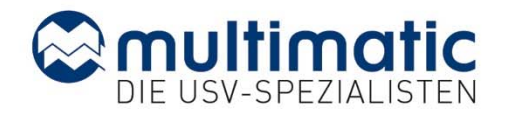

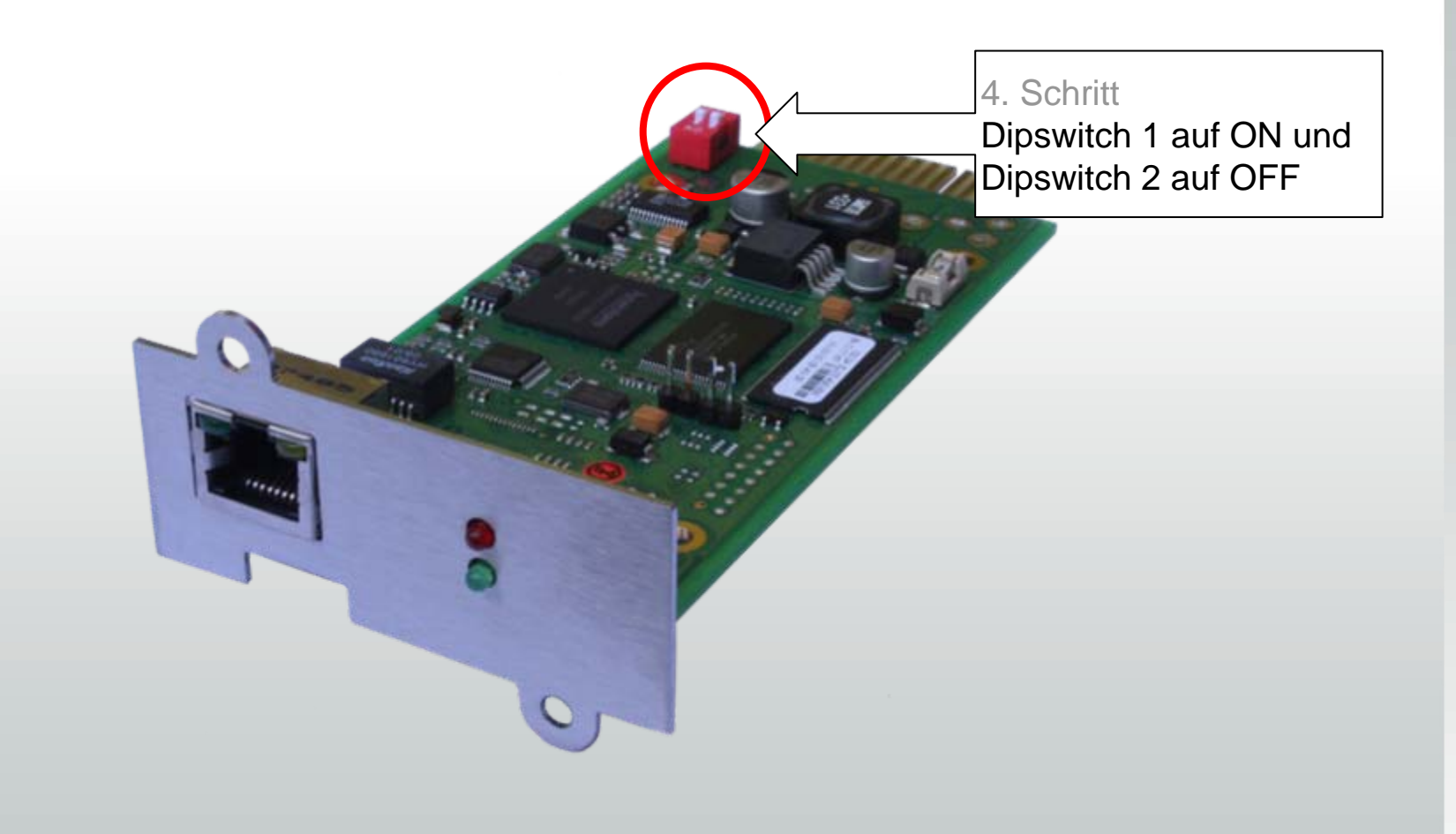

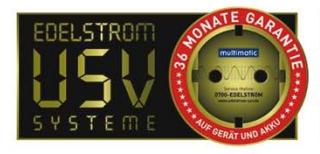

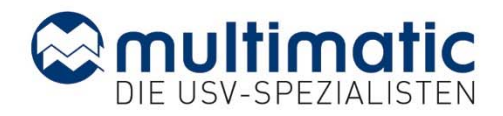

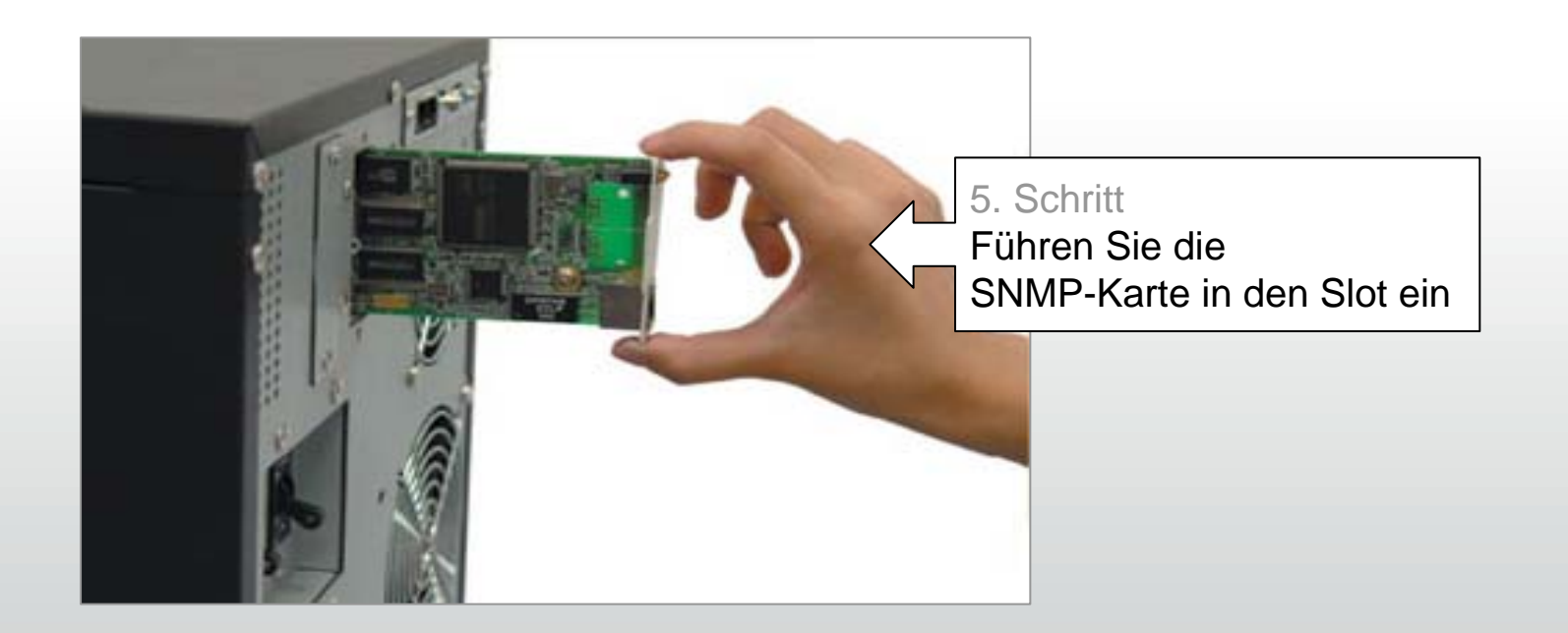

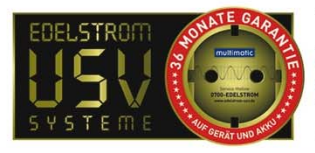

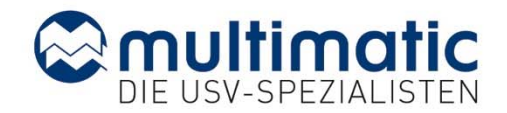

#### 6. Schritt

Stellen Sie mit einer Netzwerkkabel der Kat. 6 eine mechanische Netzwerkverbindung her

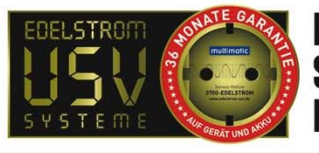

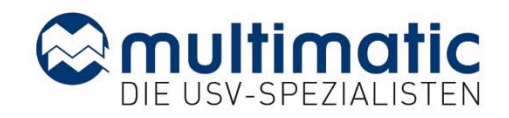

| ← → G http/10.10.10.10                                                                        | 7. Schritt<br>IP 10.10.10.10<br>im Browser eingeben                                                                                                    | * |
|-----------------------------------------------------------------------------------------------|----------------------------------------------------------------------------------------------------|---|
|                                                                                               | USV Status                                                                                                    | ^ |
| Status<br>System & Netzwerk Status<br>Gerätestatus<br>Gerätestatus Grafik<br>Gerätefunktionen | Aktuelle Last in Prozent der USV-Leistung.   USV Modell MD-1000l Noiseless Standort   Eingangsspannung 231 V Sekunden auf Batterie 0   Eingangsfrequenz 49.9 Hz Batterie Spannung 39.78 V   Ausgangsspannung 230 V Batterie Kapazität 100.0 %   Ausgangsfrequenz 49.9 Hz Autonomie Zeit 668.10 Minuten   Last 3 % USV Temperatur 17.0 |   |
| Konfiguration                                                                                 | Last in Prozent                                                                                                    |   |
| Logfile<br>Web-Links                                                                          |                                                                                                    |   |
|                                                                                               | Batterie Kapazität                                                                                                    |   |
|                                                                                               |                                                                                                    |   |
|                                                                                               |                                                                                                    | ~ |

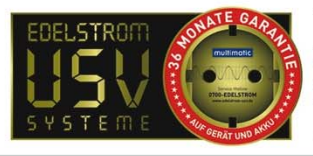

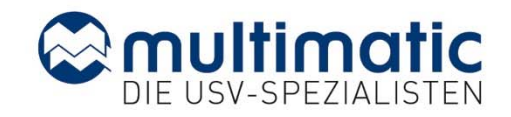

| G http:/10.10.10.10                                                                                                 | ρ + → G CS12I SNMP/Web Adapter ×                                                                                      |                                                                                                    |
|----------------------------------------------------------------------------------------------------|----------------------------------------------------------------------------------------------------|----------------------------------------------------------------------------------------------------|
|                                                                                                    | Gerätestatus: 🕐 UPS STATUS OK                                                                                         |                                                                                                    |
| SYSTEME                                                                                                    | USV Leistungs-Status<br>Status UPS STATUS OK                                                                          |                                                                                                    |
| Status<br>System & Netzwerk Status<br>Gerätestatus<br>Gerätestatus Grafik<br>Gerätefunktionen                       | USV Modell MD-1000I Noiseless<br>Eingangsspannung 235 V<br>Eingangstreutenz 50.0 Hz<br>Ausgangsspa<br>Sist 8. Schritt | Standort<br>Sekunden auf Batterie 0<br>Batterie Spannung 39.78 V<br>Batterie Kapazität 100.0 %<br>Autonomie Zeit 459.64 Minuten<br>USV Temperatur 18.0 |
| Konfiguration<br>USV Modell & System<br>Netzwerk & Sicherheit<br>LED-Display<br>Geplante Aktionen<br>SNMP<br>E-Mail | Wählen Sie das entsprechende                                                                                          | 4.0 %                                                                                                    |
| Zeit-Server<br>Ereignisse & Alarme<br>Sprache =<br>Konfiguration speichern =                                        |                                                                                                    | 100.0 %                                                                                                    |

Logfil<del>e</del> Web-Links

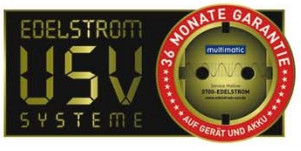

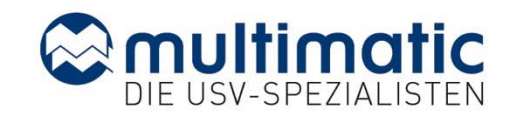

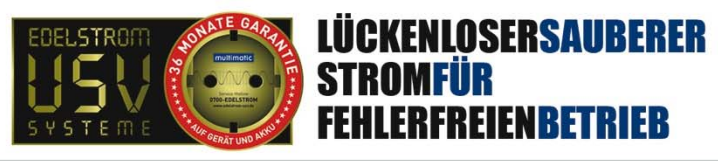

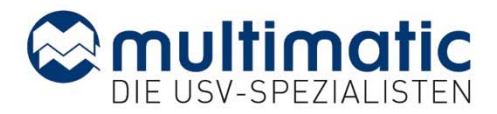

| G http:// 10.10.10.10                                                                                                    |                                                                                                    |
|----------------------------------------------------------------------------------------------------|----------------------------------------------------------------------------------------------------|
| EDELSTROM<br>SYSTEME<br>System & Netzwerk Status<br>Gerätestatus<br>Gerätestatus Grafik<br>Gerätefunktionen<br>USV Modell & System<br>Netzwerk & Sicherheit<br>LED-Display<br>Genlante Aktionen | JSV Modell & System Einstellungen 10. Schritt   USV Modell: MD-1000l Noiseless   Leistung (VA): 1000   Last (VA): 1000   Haltezeit (Min.): 7   Aufladezeit (Std.): 10   Baud Rate: 2400 v   Verial v System Shutdown Zeit:   12. Schritt Netzwerk & Sicherheit   Auswählen Ubernehmen   bestätigen Vernehmen |
| SNMP<br>E-Mail<br>Zeit-Server<br>Ereignisse & Alarme<br>Sprache =<br>Konfiguration speichern -                                                                                                  | Benutzerdefinierter Text 1: Benutzerdefinierter Text 4:   Benutzerdefinierter Text 2: Benutzerdefinierter Text 5:   Benutzerdefinierter Text 3: Benutzerdefinierter Text 6:                                                                                                    |
| Web-Links                                                                                                    | Konfiguration Schwellenwerte Ereignisse                                                                                                    |

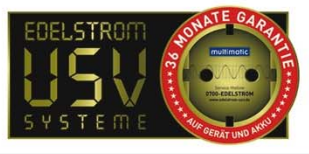

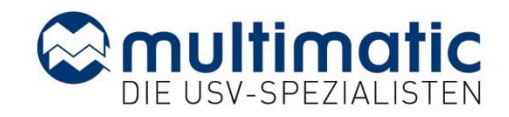

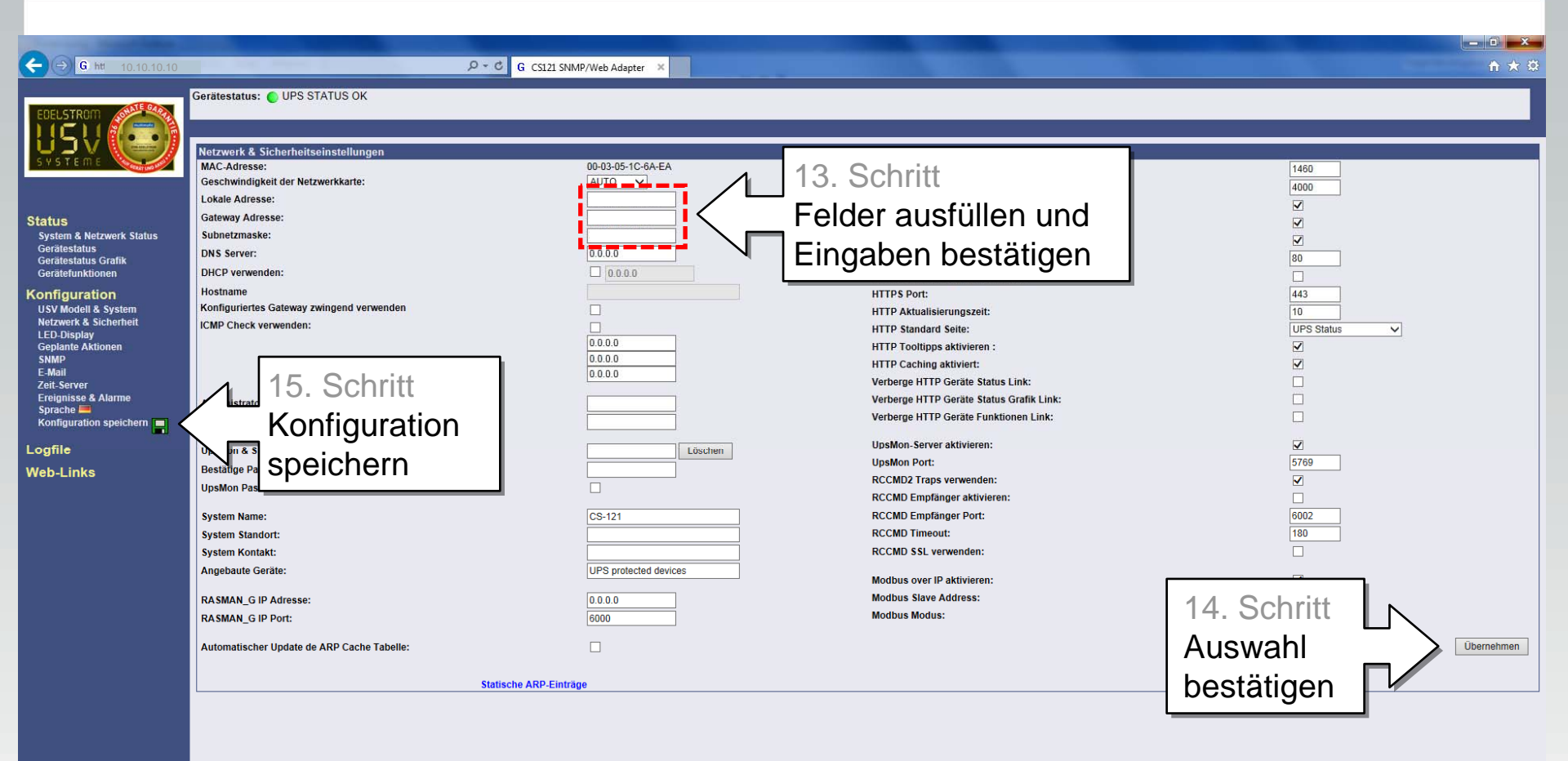

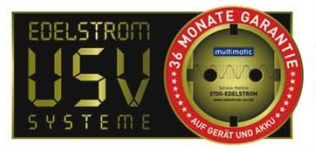

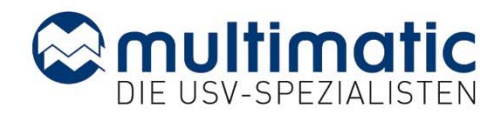

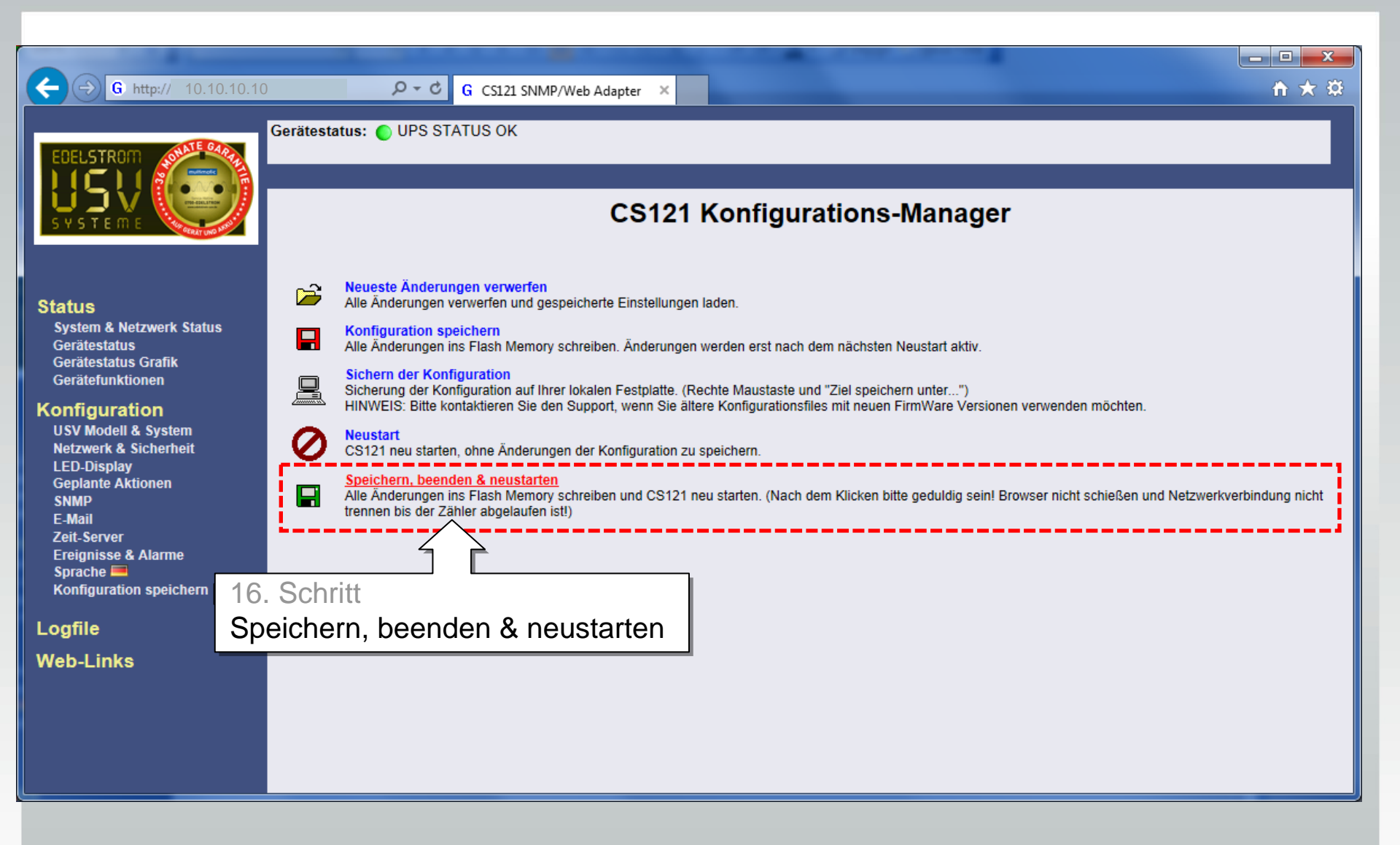

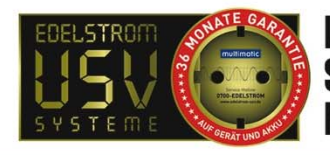

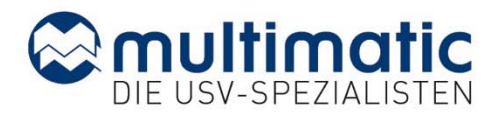

# Sollten Sie weiterführende Fragen haben, bitte zögern Sie nicht uns zu kontaktieren!

- Telefon 0741-9292-99 -

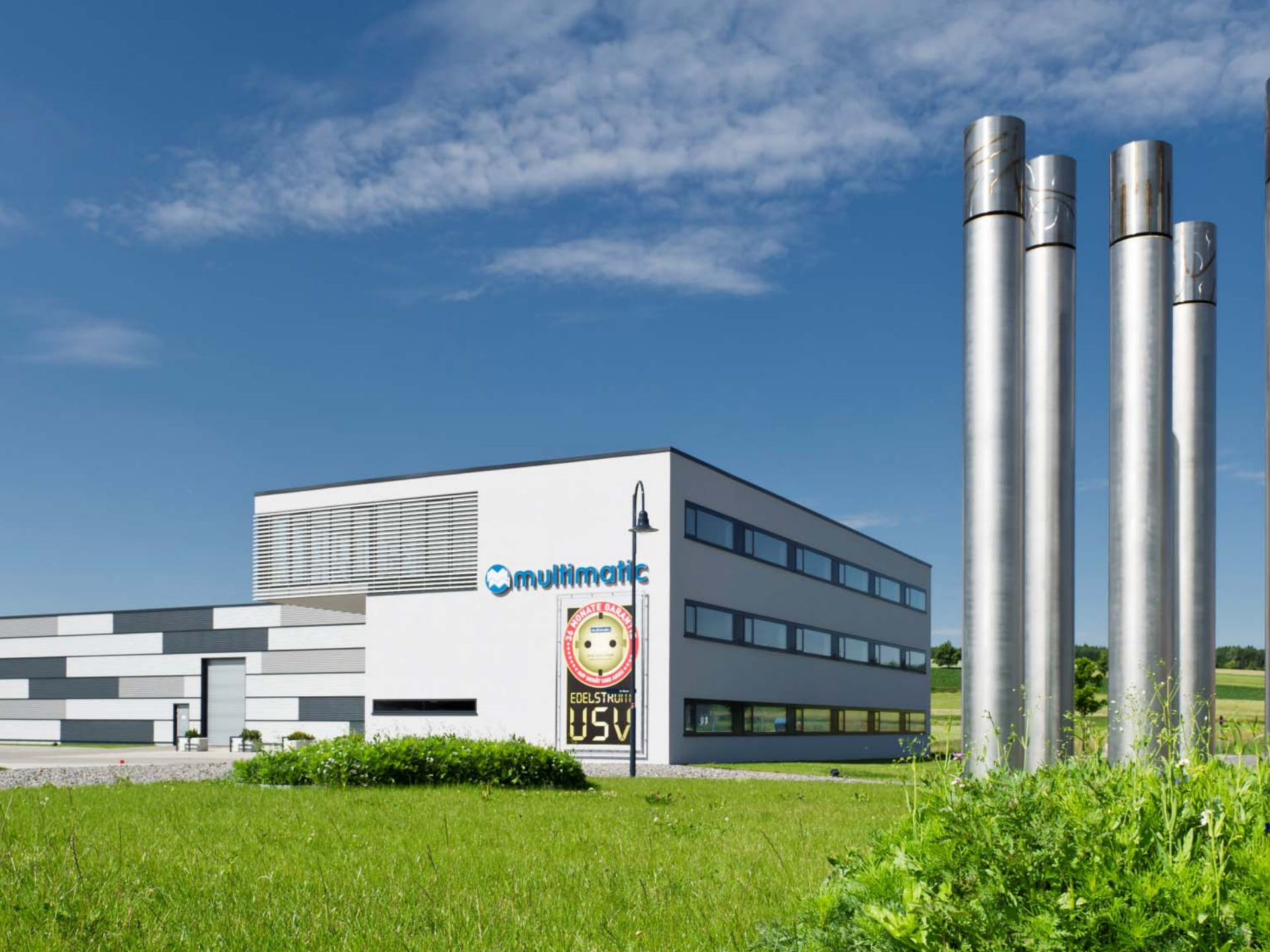